# 教育部特教通報網資料偵錯檢核功能操作手冊\_學校端

爲減輕資料校正人力負擔,爲提升縣市管理端資料庫分析之正確性,於本年初(99)積極開發各級學校資料檢錯功能,希望透過多項系統檢核機制,使SET步向95%以上正確,方能結合多個系統運作與完成各項統計。

### □ 資料偵錯檢查 說明

#### 一、 提醒檢核機制

- Step1. 各級學校登錄網端後,系統顯示彈跳視窗,自動計算本校需檢覈資料筆數。
- Step2. 請針對彈跳視窗中的需檢覈資料項目,至《資料偵錯檢查》下,各查錯頁面逐項檢視、 修正後確認存檔。
- Step3. 當資料全部修正無誤後,下一次登錄時,將不會再顯示彈跳視窗。

| 教育<br>Specie                 | 予部特殊教育通報<br>I Education Transmit Net | <b>夏網</b>    |            |
|------------------------------|--------------------------------------|--------------|------------|
| 資料値錯檢査                       | 寺殊教育網路通報<br>歡迎使                      | 系 統 資 *<br>用 | 斗登錄        |
| ♥ 學校學務 (P) (□) 最新消息(B)       | 資料值錯                                 | X            | Ĩ          |
| 田 🔂 学校・班級・特教人力               | 統計表                                  |              | 1.2210日34. |
|                              | 項目                                   | 筆數           | ヒカ水夫動。     |
| ● 身障生日期項查錯                   | 學生資料值錯                               | 5            | 視通報學生是     |
|                              | 身障類學生部份欄格值錯                          | 5            | 松井市田。      |
| ● 身障類其他值錯                    | 資優類學生部分欄格值錯                          | 0            | 41J成未 °    |
| →● 資優類其他值錯<br>● 糖签表增充检理      | 接收區未完成資料接收                           | 0            |            |
| ● 辦理研習核定檢查                   | 轉銜表填寫未完成執行                           | 1            |            |
| 🖻 🧰 學生動態追蹤                   | 研習核定                                 | 4            |            |
| 田·••• 提報鑑定安置<br>中·••• 東業庫隊服務 |                                      |              |            |
|                              |                                      |              |            |
| 🗈 🧰 教師助理員                    |                                      |              |            |
| □ 💯 視愺用書                     |                                      | 關閉           |            |
| □ □ □ 幼兒補助經費申請               |                                      |              |            |

#### 二、 學生基本資料查錯

- 2-1 此頁面係針對學生資料表中填寫有誤,如
  - A. 【出生日期】、【教育階段】、【年級】、【入學日期】、【畢業日期】等欄格填寫錯誤。
  - B. 【登錄日期】仍停留於上個學年度者。

|    |     |    |            | 第1頁  | 共3 | 頁,總計 22 筆  |            |            |
|----|-----|----|------------|------|----|------------|------------|------------|
| 編號 | 學校  | 姓名 | 出生日期       | 教育階段 | 年  | 入學日期       | 畢業日期       | 登錄日期       |
| 1  | 山高工 | 許煒 | 1991/12/01 | 高中職  | 2  | 2008/09/01 | 2011/06/20 | 2009/09/26 |
| 2  | 山高工 | 曾小 | 1994/06/15 | 高中職  | 1  | 2009/08/01 | 2012/06/20 | 2009/10/15 |
| 3  | 山高工 | 林冠 | 1992/05/26 | 高中職  | 3  | 2007/08/01 | 2010/06/20 | 2009/10/12 |
| 4  | 山高工 | 游智 | 1991/11/09 | 高中職  | 2  | 2008/09/01 | 2011/06/20 | 2009/10/19 |
| 5  | 山高工 | 吳嘉 | 1994/12/16 | 高中國  | 1  | 2009/09/01 | 2012/06/20 | 2009/10/20 |

#### 2-2 資料偵錯執行說明

- A. 請先點選列表上方"開始檢查"鍵,以進行資料偵錯內容更新。
- B. 系統檢查時,於下方呈現執行進度與錯誤筆數等資訊。

| 學生資料值錯                                                                                                    |                    |
|----------------------------------------------------------------------------------------------------|--------------------|
| <ul> <li>《本功能檢視:</li> <li>1) 諸先點選右側【開始檢查】系統依序檢視:出生日期、年級、入學日期、畢業日期、3等項目。</li> <li>2) 出生與教育階段、年級對應=&gt;年級與入學、畢業日期對應,延長修業年限或緩讀請於<br/>【已檢視】。</li> <li>3) 登錄日期仍停留於上個學年度者,諸重新檢視資料無誤後存檔。</li> <li>総計 22 個學生資料不正確:</li></ul> | 開始檢查<br>登錄日期<br>點選 |
| 100.00% 🔶 執行進度                                                                                                    | ġ                  |

2-3 資料偵錯後,列表中於錯誤處呈現紅色字體,請確認該生資料後進行線上修正。

|    |     |    |            | 第1頁, | 共3 | 頁,總計 22 筆  |            |            |
|----|-----|----|------------|------|----|------------|------------|------------|
| 編號 | 學校  | 姓名 | 出生日期       | 教育階段 | 年  | 入學日期       | 畢業日期       | 登錄日期       |
| 1  | 山高工 | 許煒 | 1991/12/01 | 高中職  | 2  | 2008/09/01 | 2011/06/20 | 2009/09/26 |
| 2  | 山高工 | 曾小 | 1994/06/15 | 高中職  | 1  | 2009/08/01 | 2012/06/20 | 2009/10/15 |
| 3  | 山高工 | 吳嘉 | 1994/12/16 | 高中醫  | 1  | 2009/09/01 | 2012/06/20 | 2009/10/20 |

**偵錯項目共分三類,說明如下** 

A. 以出生日期判斷教育階段、年級是否錯誤?

| 編號 | 學校  | 姓名 | 出生日期       | 教育階段 | 年 | 入學日期       | 畢業日期       | 登錄日期       |
|----|-----|----|------------|------|---|------------|------------|------------|
| 1  | 山高工 | 許煒 | 1991/12/01 | 高中職  | 2 | 2008/09/01 | 2011/06/20 | 2009/09/26 |
| 5  | 山高工 | 吳嘉 | 1994/12/16 | 高中醫  | 1 | 2009/09/01 | 2012/06/20 | 2009/10/20 |

※ Solution:請參照列表上方的『年級對應表』,查詢該生出生日期的教育階段、年級範圍區間後,進行學生基本資料的教育階段、年級修正。

#### 2- 資料偵錯檢核功能

|      |       |          | 學生資料       | 值錯        |           |              |
|------|-------|----------|------------|-----------|-----------|--------------|
| 本功能檢 | 視: 年級 | 對應表 資料值錄 | 語音說明       |           |           |              |
|      | Ta    | 教育階段出生   | <br>E、年級對照 | 表 (以98學年度 | 5         | 日期等項<br>発【已檢 |
| 階段   | 年級    | 出生起      | 出生迄        | 入學日期      | 畢業日期      | ĺ            |
|      | 小班    | 2005/9/2 | 2006/9/1   | 2009/9/1  | 2012/6/20 |              |
| 學前   | 中班    | 2004/9/2 | 2005/9/1   | 2008/9/1  | 2011/6/20 |              |
| 69   | 大班    | 2003/9/2 | 2004/9/1   | 2007/9/1  | 2010/6/20 |              |
| . 1  | 1     | 2002/9/2 | 2003/9/1   | 2009/9/1  | 2015/6/20 |              |
|      | 2     | 2001/9/2 | 2002/9/1   | 2008/9/1  | 2014/6/20 |              |
| 國    | 3     | 2000/9/2 | 2001/9/1   | 2007/9/1  | 2013/6/20 |              |
| 小    | 4     | 1999/9/2 | 2000/9/1   | 2006/9/1  | 2012/6/20 |              |
|      | 5     | 1998/9/2 | 1999/9/1   | 2005/9/1  | 2011/6/20 |              |
|      | 6     | 1997/9/2 | 1998/9/1   | 2004/9/1  | 2010/6/20 |              |
|      | 1     | 1996/9/2 | 1997/9/1   | 2009/9/1  | 2012/6/20 |              |
| 國山   | 2     | 1995/9/2 | 1996/9/1   | 2008/9/1  | 2011/6/20 |              |
|      | 3     | 1994/9/2 | 1995/9/1   | 2007/9/1  | 2010/6/20 |              |
| 高    | 1     | 1993/9/2 | 1994/9/1   | 2009/9/1  | 2012/6/20 |              |
| 中    | 2     | 1992/9/2 | 1993/9/1   | 2008/9/1  | 2011/6/20 |              |
| 職    | 3     | 1991/9/2 | 1992/9/1   | 2007/9/1  | 2010/6/20 |              |

※ 但以上圖學生許煒為例,參照『年級對應表』,應為高中3年級;若因其他因素, 如該生為延長修業年限或緩讀,其入學、畢業日期均正確者,則請點選該生列表 進入,於【出生】欄後方勾選『確認該生出生日期正確』後,點選"存檔"鍵, 即完成修正。

|    |          |          |            | 第1頁   | ,共3頁 | ,總計 22 筆             | N (        |          |
|----|----------|----------|------------|-------|------|----------------------|------------|----------|
| 扁號 | 學校       | 姓名       | 出生日期       | 教育階段  | 年    | 入學日期                 | 畢業日期       | 登錄日      |
| 1  | 山高工      | 許煒       | 1991/12/01 | 高中職   | 2 2  | 008/09/01            | 2011/06/20 | 2009/09, |
| 2  | a http:/ | //www.s  | st.edu.tw  | 學生    | 資料登  | 錄 - Mi               | сто 🛄      |          |
| 3  |          |          | 學          | 生基本資  | 料    |                      |            | <u>^</u> |
|    | 學校名稱     | 山高工      |            |       |      |                      |            |          |
|    | 姓名       | 許煒       | *          |       | 身份證  | 字號 E124*             | *****      |          |
|    | 性別       | 男        |            |       | 教育   | 階段高中                 | 職 🗸        |          |
|    | 出生       | 民國 80 🚩  | 年12 🗸 月 1  | l 🔽 🖯 | 🗹 確: | 認該生出生E               | 期正確        |          |
|    | 戶籍地址     | 台北縣 🚩    | 板橋市 💌      | 仁愛路   |      |                      |            |          |
|    | 聯絡地址     | 台北縣 😽    | 板橋市 😽      | 仁愛路   |      |                      | [同上]       |          |
|    | 入學日期     | 2008/9/1 | *          |       | 畢業日期 | 月 2011 <i>/</i> 5/20 | *          |          |
|    | 原住民      | □是       | 原住民族祖籍     | 🗸     | 低收入户 | ; □是                 | 級數         | -        |
|    | 🕘 完成     |          |            |       |      |                      |            |          |

#### B. 根據年級對應入學日期、畢業日期是否正確?

|    |     |    |            | 第1頁, | 共 3 | 頁 <sup>,</sup> 總計 22 筆 |            |            |
|----|-----|----|------------|------|-----|------------------------|------------|------------|
| 編號 | 學校  | 姓名 | 出生日期       | 教育階段 | 年   | 入學日期                   | 畢業日期       | 登錄日期       |
| 3  | 山高工 | 林冠 | 1992/05/26 | 高中職  | 3   | 2007/08/01             | 2010/06/20 | 2009/10/12 |

※ 入學日期、畢業日期係指該教育階段的入學(畢業)日期,而非該生轉入本校的 入學日期及轉出日期。

以上圖學生林冠爲例:參照『年級對應表』,入學日期應更正爲該教育階段(高中職3年級)的入學日期2007/9/1。

| 高 | 1 | 1993/9/2 | 1994/9/1 | 2009/9/1 | 2012/6/20 |
|---|---|----------|----------|----------|-----------|
| 中 | 2 | 1992/9/2 | 1993/9/1 | 2008/9/1 | 2011/6/20 |
| 職 | 3 | 1991/9/2 | 1992/9/1 | 2007/9/1 | 2010/6/20 |

※ 入學日期設定在每年 9/1 前後 10 天內皆為正確日期 畢業日期設定在每年 6/20 前後 10 天內皆為正確日期

#### ※ 可批次作業

若入學日期、畢業日期錯誤時,除直接點選學生列表進入,逐筆修正外,亦可利用 **身障生日期項查錯**(或 資優生日期項查錯)頁面來進行批次作業,以縮短作 業時間。

C. 登錄日期於新學年度是否更新?

如:98 學年度的起始日期為 2009/9/1,若登錄日期仍停留於 2009/9/1 前者,則系統將 判定為新學年度尙未完成學生資料檢視、更新,請點選該生列表進入,重新檢視資料 無誤後存檔,即完成修正。

#### 2-4 確認資料修正後,請再點選一次列表上方"開始檢查"鍵,以進行資料偵錯內容更新。

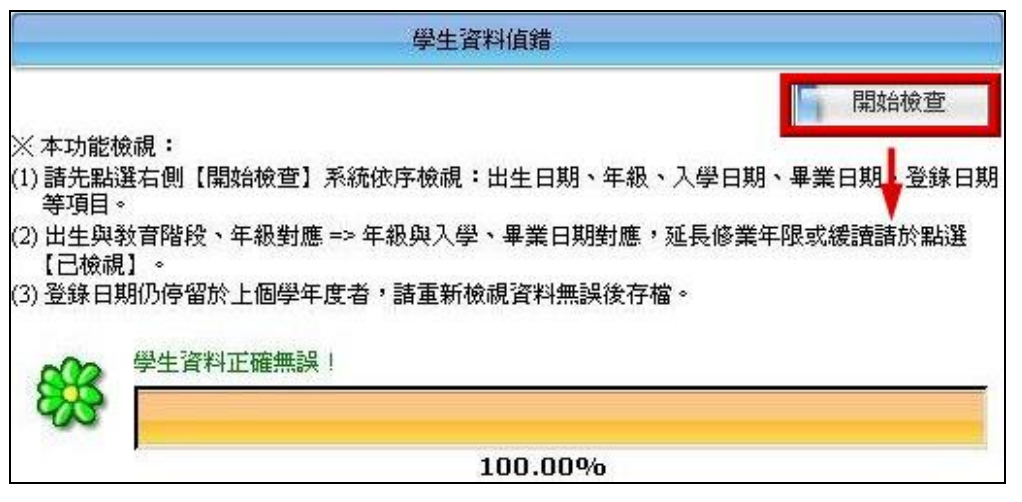

#### 三、 身障類其他偵錯

- 3-1 針對學生資料表中填寫不完整,如
  - A. 特教類別為【多障】、【其他顯著障礙】者,特教類別說明未填寫。
    - ※ 【學障】不列入本次統計項次,追蹤時間另定,建請縣市鑑輔會陸續完成學障特

教類說明。

B. 安置班型(一)或(二)為巡迴輔導者,巡迴輔導之學校未註明。

|                    |                               |                            |                                | 身阔                        | 類學生值錯                             |                                       |                   |            |
|--------------------|-------------------------------|----------------------------|--------------------------------|---------------------------|-----------------------------------|---------------------------------------|-------------------|------------|
| ※本<br>(1)特<br>(2)多 | 功能檢補<br>對教類別。<br>管自4月<br>電班型( | 現:<br>爲學障<br>[份起〕<br>(一)或( | 「、多障、其他<br>進行追蹤,建言<br>(二)為巡迴輔縛 | 顯著障礙者<br>青縣市鑑輔領<br>事,請點選打 | ・特教類別調<br>會陸續完成學<br>是供巡迴輔導<br>第1頁 | 说明諸填寫。<br>障特教類說明。<br>之學校。<br>,共1頁,總計2 | 筆 🕅 🍕             | • •        |
| 編號                 | 學校                            | 姓名                         | 教育階段/年                         | 特教類別                      | 特教障礙類<br>別說明                      | 安置班型                                  | 該生巡輔輔導要<br>點選學校名稱 | 登錄日期       |
| 1                  | 山高中                           | 黄詩                         | 高中職/1                          | 視覺障礙                      |                                   | 普通班<br>(接受特教服務)<br>視障巡迴輔導             |                   | 2009/09/07 |
| 2                  | 山高中                           | 古家                         | 高中職/2                          | 視覺障礙                      |                                   | 普通班<br>(接受特教服務)<br>視障巡迴輔導             |                   | 2009/09/07 |

- 3-2 資料偵錯修正說明:請點選該生列表進入,
  - A. 若特教類別說明未填寫,於【特教類別】欄後方輸入說明內容。
  - B. 若巡迴輔導之學校未註明,於【安置情形】欄後方選擇隸屬學校。
  - C. 確認資料無誤後, 點選"存檔"鍵,即完成修正,該列偵錯訊息即消失。

| a http://     | www.set.edu.tw - 學生資料登錄 - Microsoft Int    |
|---------------|--------------------------------------------|
| 安置情形二         | 視障巡迴輔導 安置情形為「巡迴輔導」諸於此選擇隸屬學校 選擇巡迴輔導學校       |
|               | 年級別 1 • 年 * 壬 班 輔導老師一 石健 * 輔導老師二 張亞        |
| 學制(高中         | 職填寫) ○ 綜合高中 ○ 一般高中 ○ 進修學校(職業科) ○ 進修學校(普通科) |
|               | 視覺障礙                                       |
| 特教類別<br>(身障類) | 障礙程度 輕度 ✓                                  |
|               | □ 該生爲腦性麻痺   上傳醫生診斷證明                       |
| 🕘 完成          |                                            |

#### 四、 資優類其他偵錯

### 五、 身障生日期項查錯

針對學生資料表中填寫不完整或有誤,如【入學日期】、【畢業日期】欄格填寫不完整或有誤。 2-1 查詢:設定搜尋條件,於『年級』、『姓名』、『排除入學日期』、『排除畢業日期』等內容輸入,點選"查詢"鍵,則可顯示需求資料。

| 年級         |                                       | 姓名         |                             |
|------------|---------------------------------------|------------|-----------------------------|
| 排除入<br>學日期 | ///////////////////////////////////// | 排除畢<br>業日期 | <br> 排除日期可以輸入多組,使用<br> 逗號區隔 |

- 2-2 資料修正方式
  - A. 利用列表上方的『年級』篩選條件,以相同年級作批次檢測。
  - B. 勾選欲修正的學生名單後,點選"修正已勾選的學生"鍵,系統即針對該生年級判別,帶入【入學日期】、【畢業日期】,以完成資料修正。

|        |     |          | 身障生學生列表              | 長                               |            |          |  |
|--------|-----|----------|----------------------|---------------------------------|------------|----------|--|
|        |     | 修正已勾選的學生 |                      | 1 全部                            | 生 1 全      | 全不選      |  |
|        |     |          | 第1頁 <sup>,</sup> 共1頁 | <sup>,</sup> 總計 <del>65</del> 筆 |            |          |  |
| 編<br>號 | 姓名  | 年級       | 特教類別                 | 入學日期                            | 畢業日期       | 勾選<br>修正 |  |
| 1      | 宮禎  | 0        | 發展遅緩                 |                                 |            |          |  |
| 2      | 朱宣  | 0        | 智能障礙                 | 2007/08/29                      |            |          |  |
| 3      | 王 翔 | 0        | 自閉症                  |                                 | 2014/06/01 |          |  |

# 六、 資優生日期項查錯

操作說明同『身障生日期項查錯』。

# ※ 以下項目不列於通報統計追蹤項次。

# 七、 轉銜表填寫檢視

- 7-1 轉銜異動統計時間為每年8月後,故此項目係提醒學校端目前已填轉銜表但未異動的清 單,請於學生畢業或轉學後記得完成轉銜表填寫及異動!
- 7-2 系統檢查內容係針對學生轉銜表資料填寫不完整,如
  - A. 【預定新安置單位】未填寫。
  - B. 轉銜表資料填寫完成,但未勾選『已確認資料全部輸入完畢』存檔。
  - C. 轉銜表資料已完成,但學生尙未異動。

| 轉銜表填寫 |     |    |        |        |        |            |      |     |
|-------|-----|----|--------|--------|--------|------------|------|-----|
|       |     |    |        | 第1頁,共1 | 頁,總計1筆 |            |      | N   |
| 編號    | 學校  | 姓名 | 教育階段/年 | 轉銜原因   | 新安置單位  | 確定塡寫<br>完成 | 學生完成 | 成異動 |
| 1     | 山高工 | 林繼 | 高中職/3  | 就學(畢業) |        |            |      |     |

<sup>6-</sup> 資料偵錯檢核功能

7-3 待該生完成轉銜表填寫並異動後,該列偵錯訊息會消失。

## 八、 辦理研習核定檢查

8-1 係提醒貴校所辦理的研習場次尚未核定研習時數的部分,請記得於研習辦理結束後15天 內完成審核作業。

|    | ₽                               | 褶核定                      |        |                 |  |
|----|---------------------------------|--------------------------|--------|-----------------|--|
|    | 第1                              | 頁, 共1頁,                  | 總計1筆 💦 |                 |  |
| 編號 | 研習名稱                            | 研習日期                     | 承辦人    | 尚未審核研習時數<br>(人) |  |
| 1  | 98學年度高中職視、聽障學生生涯<br>轉銜輔導座談會(南區) | 2010/03/01<br>2010/03/01 | 楊淑、楊智  | 68              |  |

- 8-2 超過15天只能查閱資料,無法進行核發時數,請務必把握時程上線作業。
- 8-3 97 學年度起,逾時未核發時數之研習,不再開放學校端作業,請將尙未審核時數的名單、 及其取得的時數彙整並回傳至通報網(setnet@mail.set.edu.tw)協助處理。
  - ※ 未報名者,通報網將無法協助完成時數核發,因此,若有現場報名者,請承辦人員務 必於研習當天協助與會者補報名,以免影響參加研習教師的權益。